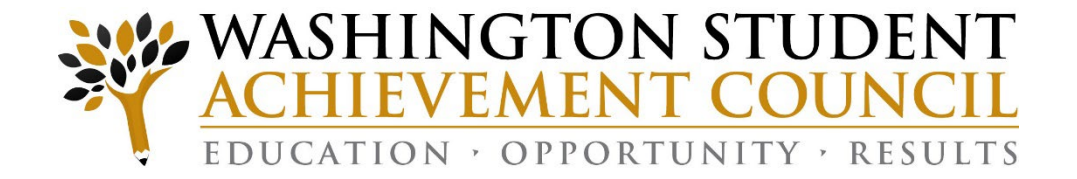

# 2025 Winter Interim Reporting Walkthrough and Q&A

January 2024

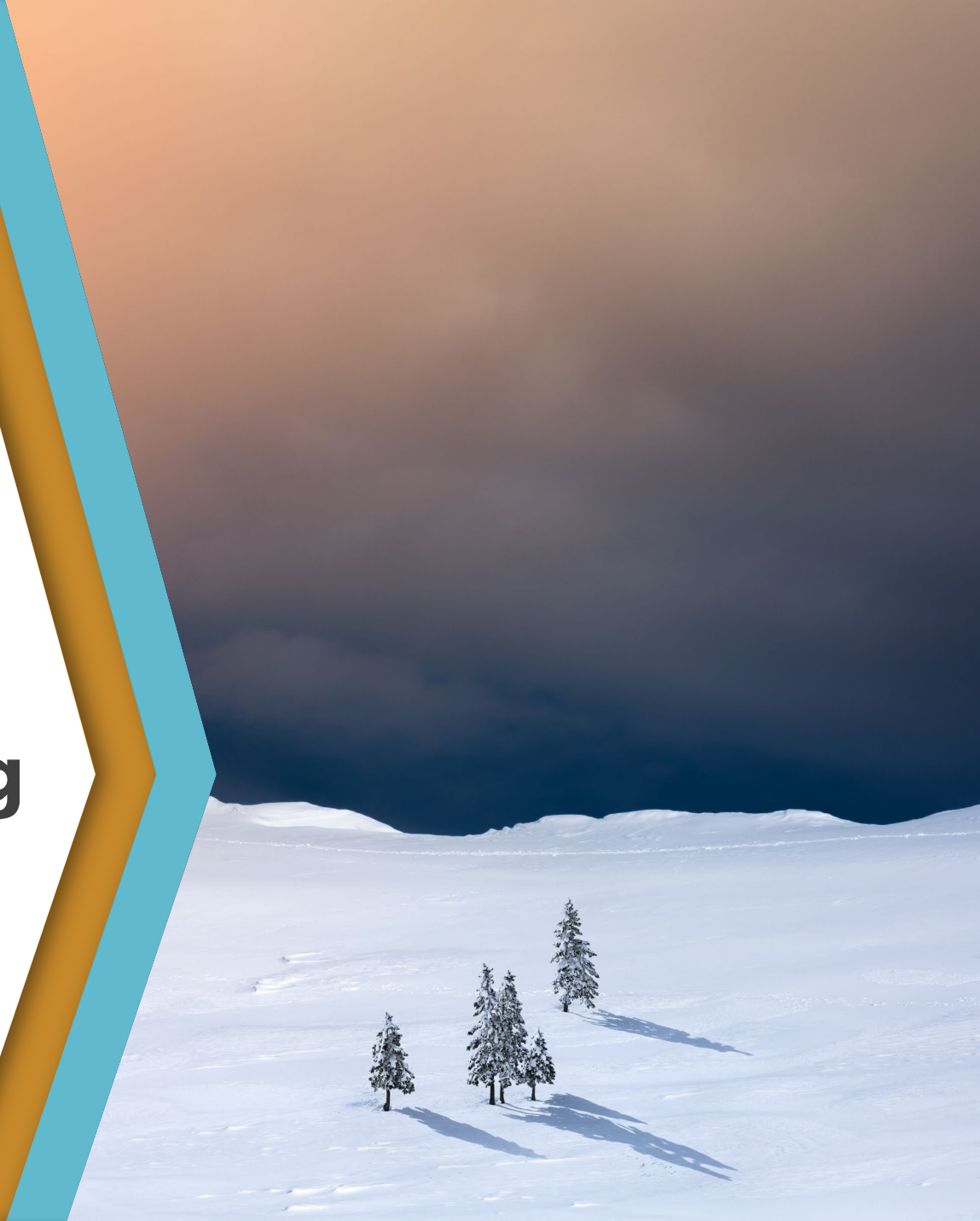

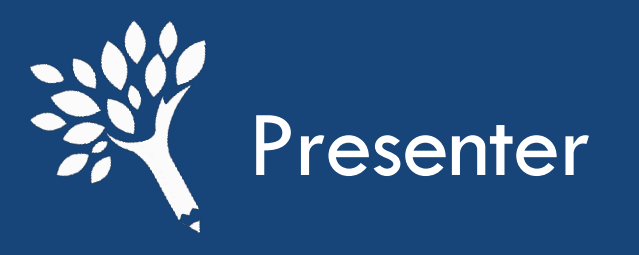

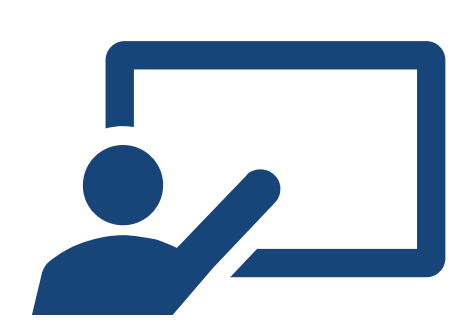

### **Carlie Curlee** (she/her)

Assistant Director – Need Based Programs wcg@wsac.wa.gov 360-485-1201

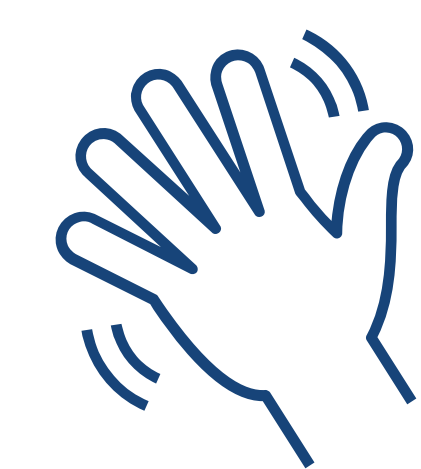

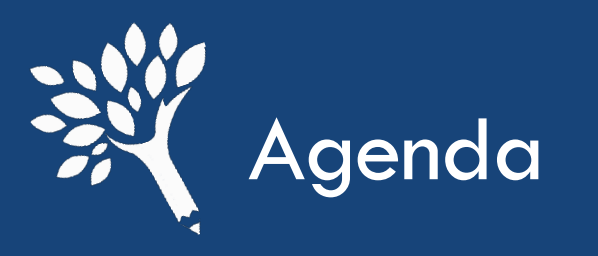

# Introduction

# Reminders

- > Top 3 Fall Interim Questions
- File Upload Options
- Interim Report Process Walkthrough

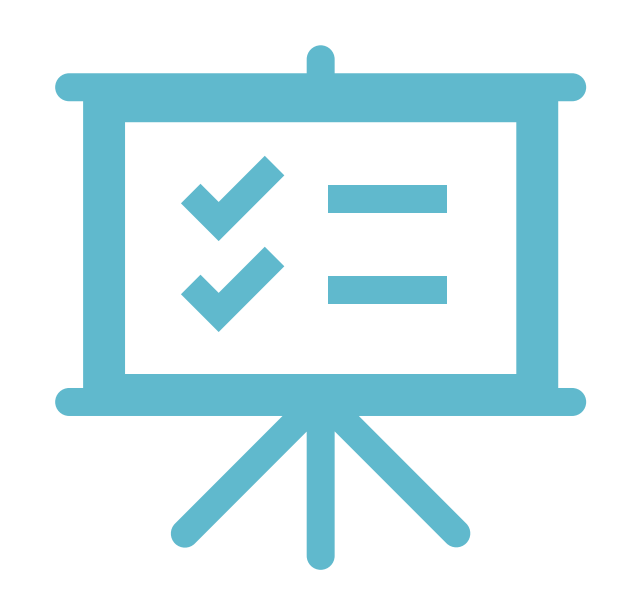

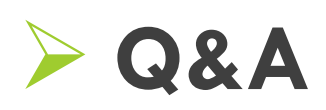

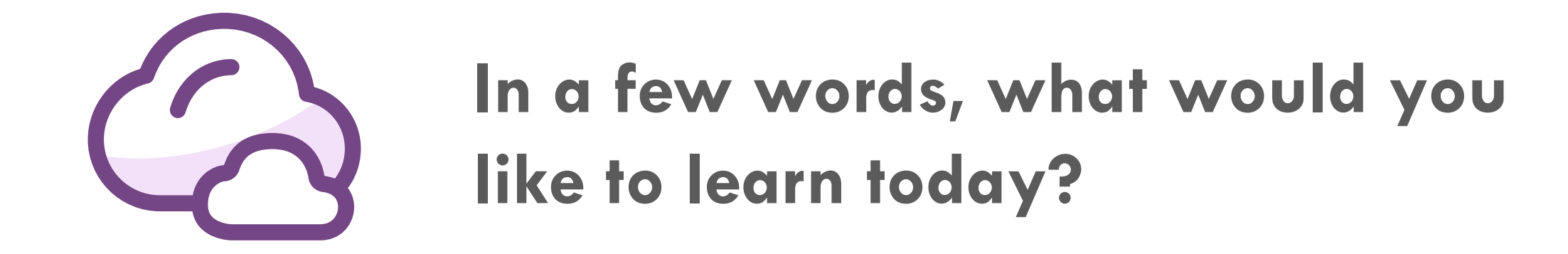

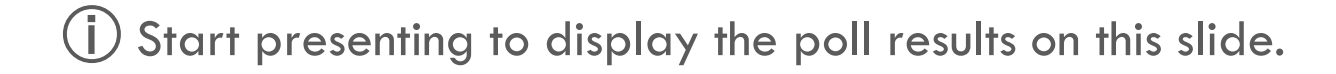

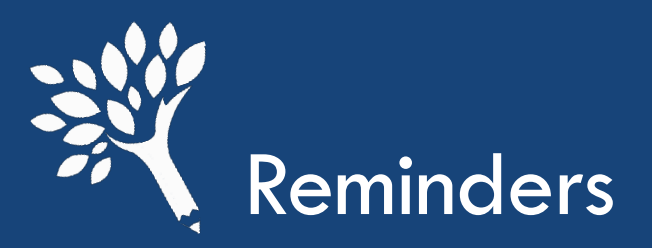

Data in fields have been updated with for 2024-25 file layout:

- Enrollment intensity changes
- FTI restrictions

Specifics about data inputs can be found on pages 70 – 74 in the Program Manual

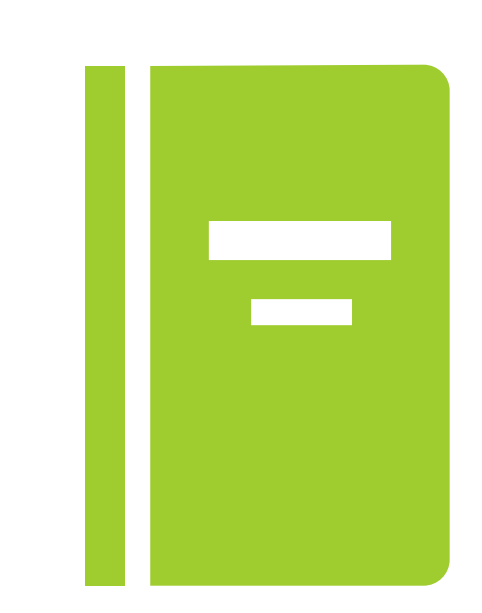

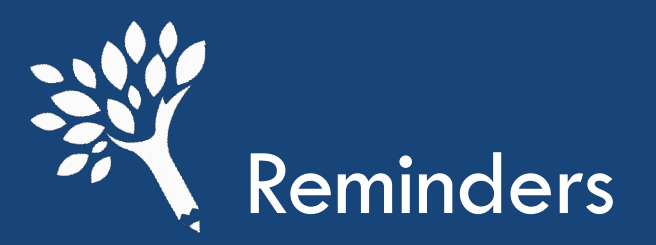

# Income is no longer included through the file layout.

- Schools will enter the WASFA or FAFSA transaction number that the student was awarded on in their file upload.
  - You can edit the transaction number in CSAW
- CSAW will match and display the income information, family size, and MFI that the student's award is based on.

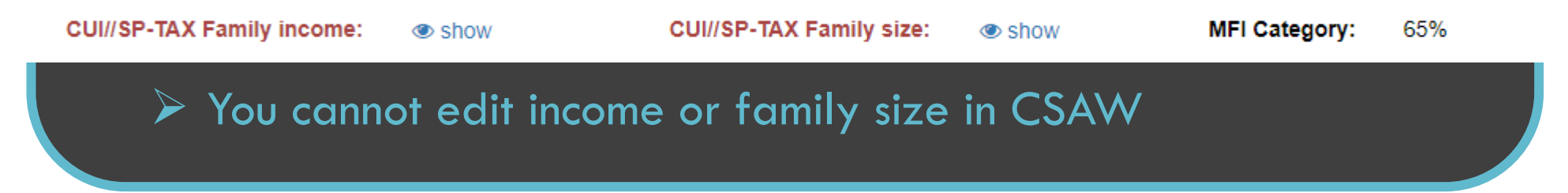

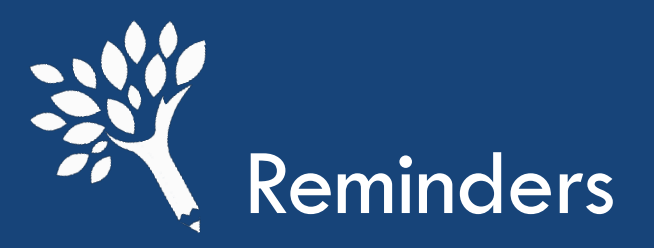

# File is uploaded into CSAW

• The file contains the award amount/s and financial aid application transaction # used to award. CSAW matches the information provided through the file upload to the FAFSA or WASFA transaction # reported.

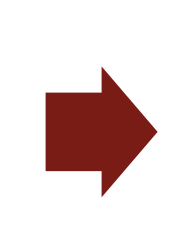

If the information does not match, there will be an edit to resolve

Washington Student Achievement Council

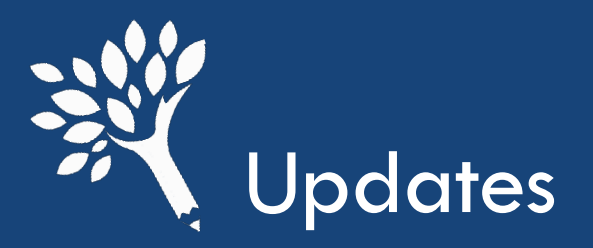

# **Data Hierarchy in CSAW**

How does CSAW calculate family income and MFI when both FTI and manual income are reported on the FAFSA?

- FTI when present and appears complete and the tax filing status and marital status appear in alignment.
- FTI + manual fields in instances of married filing joint taxes but now separated using manual fields where updated (recognizing colleges have to resolve instances where there appears to be conflicting information related to these but those will come through in an updated ISIR to WSAC).
- FTI + manual fields in instances of PJ updates to some fields but where some are left blank in manual entry, but FTI fields exist.
- FTI + manual fields when data has been updated in non-FTI fields but not all fields have been updated.
  - For example, this is often seen with IRA/Pension distributions on FTI, and the rollover data are being manually entered and often corrected

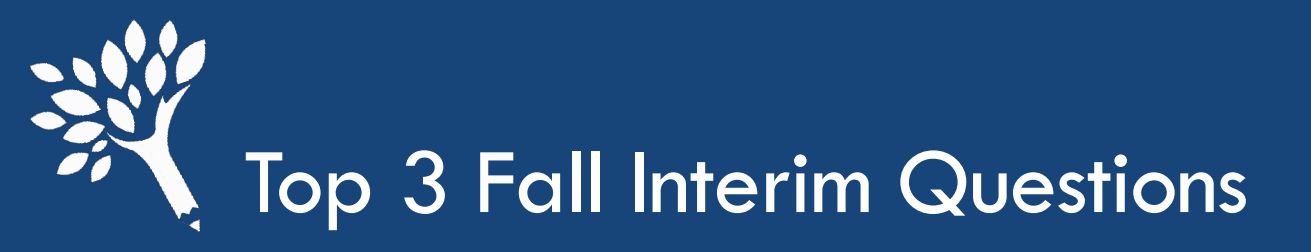

- How do I resolve the "Student is OK to award, not OK to pay, and hasn't been awarded CBS" edit?
  - Why does this edit appear?
    - Appears when HS Grad and/or HS 2.0 GPA information needs to be verified in the Checker.

| Name ≑  | SSN \$  | Birth<br>Date ≑ | SID \$ | OK to Award 🖨   | OK to Pay 🌲 | HS Grad Year 🗘       | HS 2.0<br>GPA 🗘 | Enrolled By<br>Deadline 🗘 | CBS Qtrs<br>Used 🜲 | CBS Qtrs<br>Remaining 🗘 | In<br>Repayment 🗢 | Last<br>Updated 🗘 |
|---------|---------|-----------------|--------|-----------------|-------------|----------------------|-----------------|---------------------------|--------------------|-------------------------|-------------------|-------------------|
|         | و ٠٠٠-٠ |                 |        | 2-Year/Transfer | No          | Verify               | No              | Yes                       | 0.00               | 18.00                   | No                | 11/23/2024        |
| C       |         |                 |        | updated         | updated     | estimated 2012, from |                 | overridden                |                    |                         |                   |                   |
| Details |         |                 |        | 07/02/2024      | 08/15/2023  | OSPI                 |                 |                           |                    |                         |                   |                   |

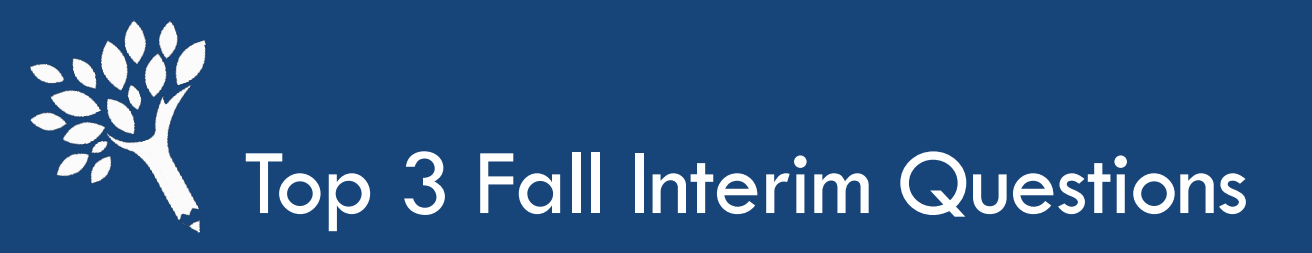

- How do I resolve the "Student is OK to award, not OK to pay, and hasn't been awarded CBS" edit?
  - Schools should be requesting a high school transcript for students in this case if they do not have one on file.

#### **Options**

- 1. Update Checker with high school graduation information from transcript or GED documentation (for non-former foster youth)
- 2. If no documentation has been received yet, please award CBS. This will resolve the edit and the student will get the "CBS is not OK to Pay" edit. **The interim report can be submitted with this edit**.

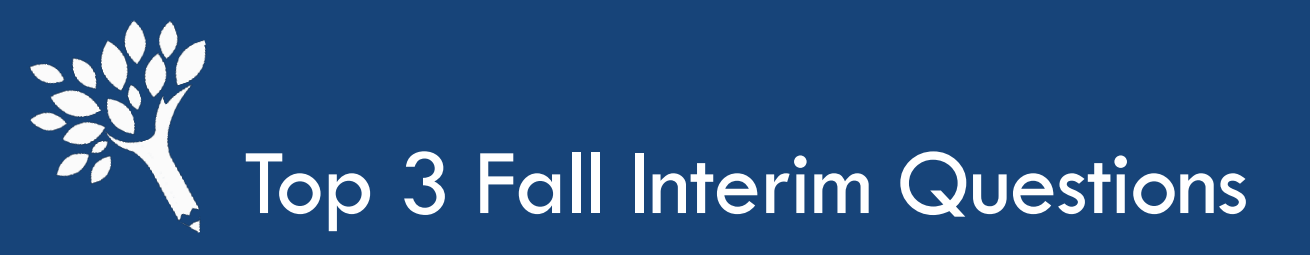

 How do I resolve the "Student is OK to award, not OK to pay, and hasn't been awarded CBS" edit?

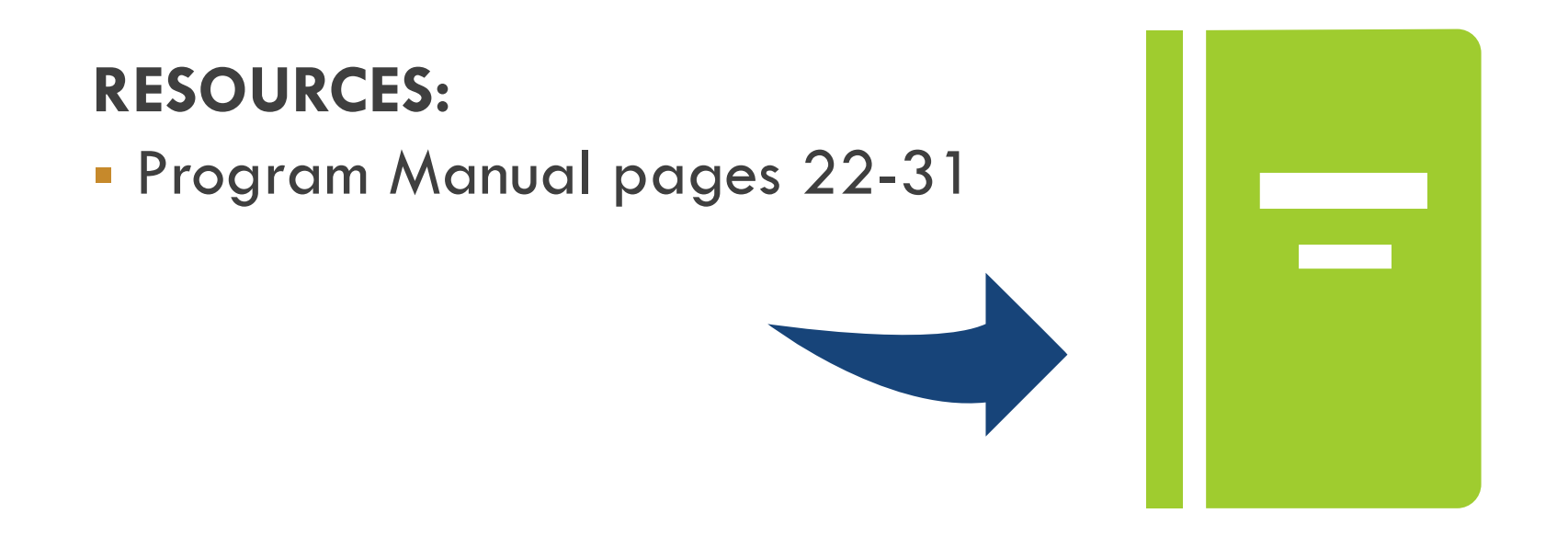

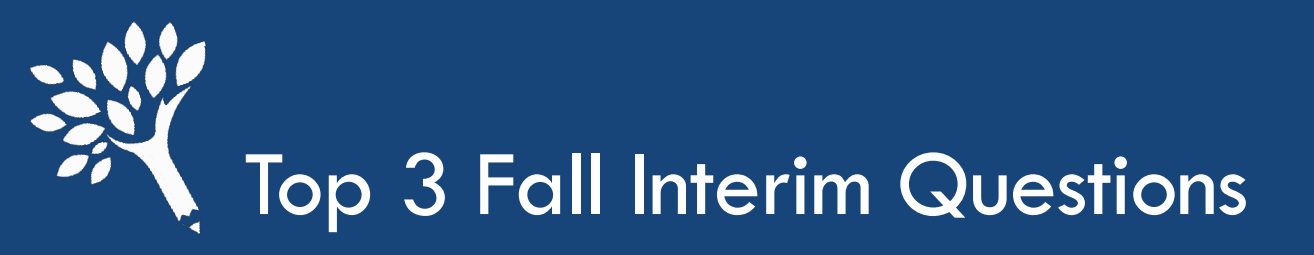

2. Why doesn't CSAW's calculation of family income/MFI match our calculated family income/MFI?

## Top reasons that this may exist

- 1. Your institution didn't use income offsets, so WSAC calculated amount is lower.
  - a. Solution: Override using "Not excluding income offsets-not awarding Bridge or CBS"
- 2. You awarded their aid on a different transaction than what is reported in CSAW.
  - a. Solution: Update transaction number to match calculated award in the student detail record.

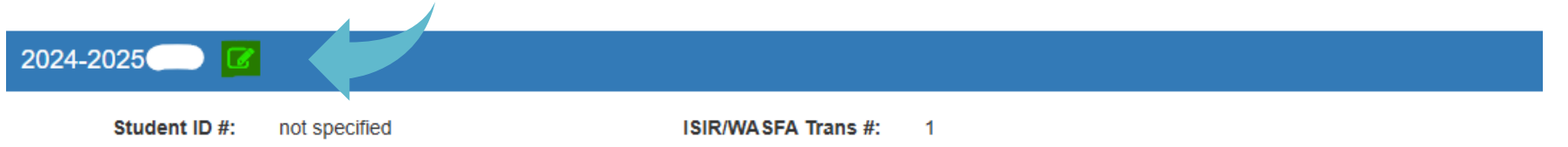

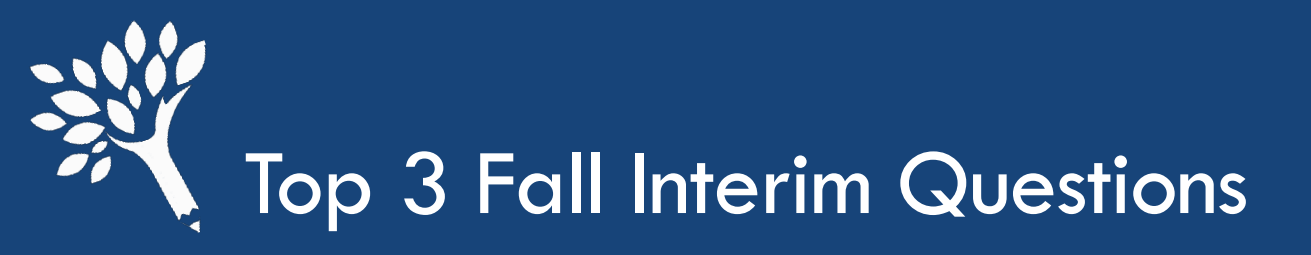

3. What do we do if a student has a different ID on their WASFA application this year than last year?

When a student creates multiple WASFA accounts or if a student adds an ITIN or SSN to their application, this will create multiple WASFA IDs

If you find a student has multiple IDs in the portal there are couple steps that must be completed to resolve the issue.

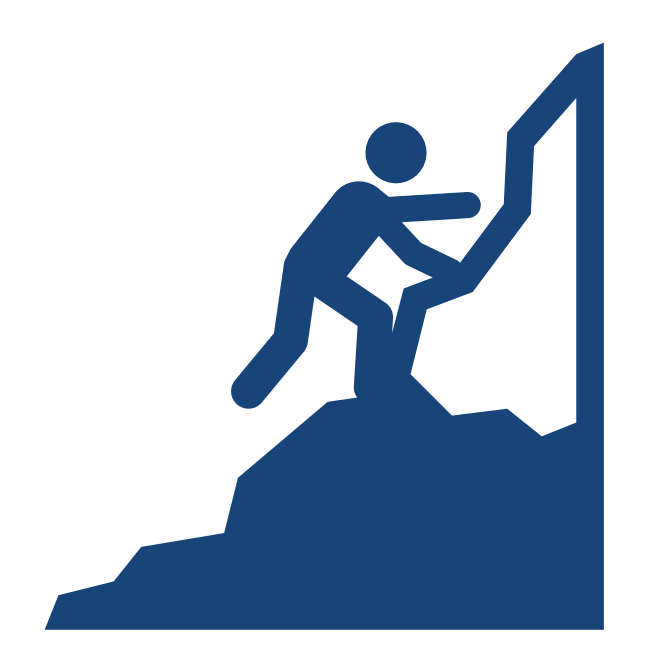

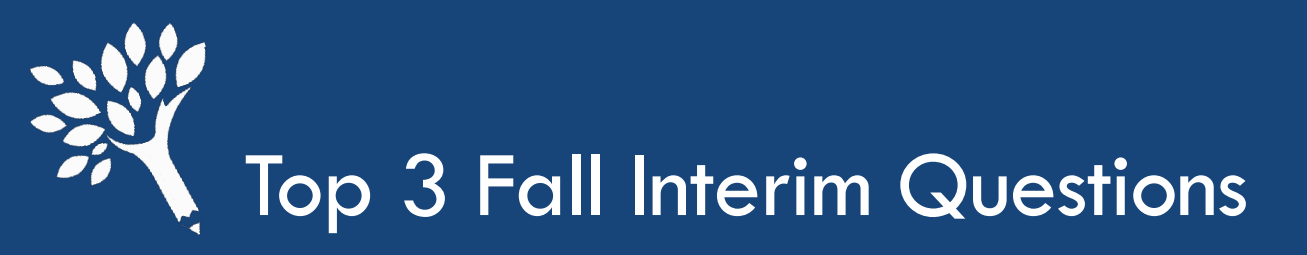

3. What do we do if a student has a different ID on their WASFA application this year than last year?

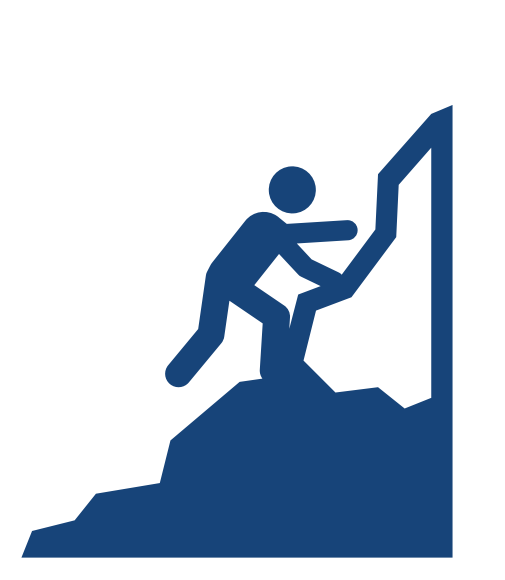

- If the student has multiple SSN and/or ITIN numbers, confirm what number is correct.
  - If the student has a confirmed SSN they should be awarded on that number.
  - If they do not have a SSN, but have an ITIN, they should be awarded on that number.
  - If the student doesn't have either, they need to be awarded on their WASFA number. WASFA numbers start with 98\*\*\*\*\*\*.
- Once the correct ID has been determined and student is awarded in CSAW on the correct ID, send a secure message to the Washington College Grant inbox via the portal, including the following:
  - Student Name

 $\geq$ 

ID that they should be awarded on

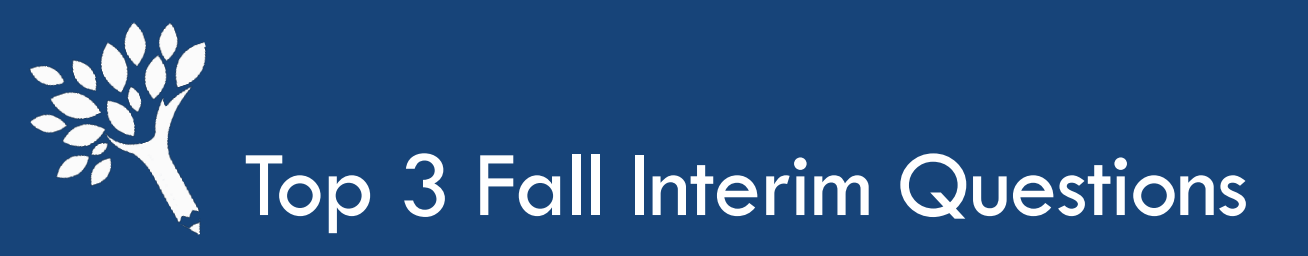

3. What do we do if a student has a different ID on their WASFA application this year than last year?

3. WSAC will merge the student records.

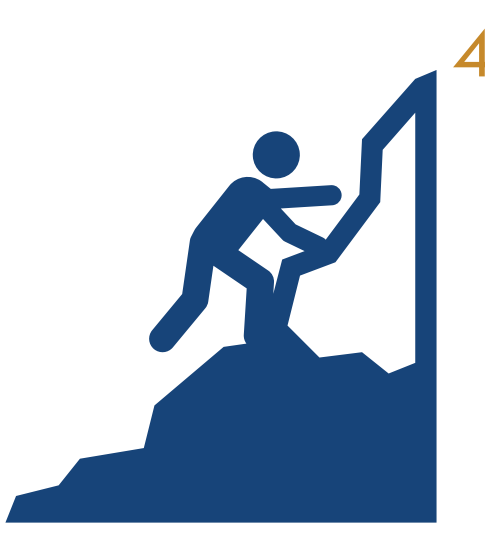

- Once corrections are available in the portal: update student's WASFA application/s to match the correct ID by doing the following:
- > Log into portal and go to Programs > WASFA. Click on
- > Update the SSN or ITIN to match the ID. For example:
  - i. Student's WASFA ID is 000-00-0000 and confirmed SSN is 123-45-6789, you would update the SSN section to 123-45-6789
  - i. Student has two WASFA IDs 123456789 and 987654321. Student's newest application has 987654321, you would update the SSN section on the application with 123456789 to the WASFA ID to 987654321

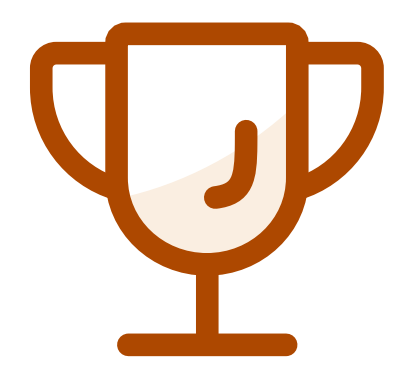

True or False: I can upload a file into CSAW any time during the academic year, not just during the interim reporting period once the portal opens for that academic year.

(i) Start presenting to display the poll results on this slide.

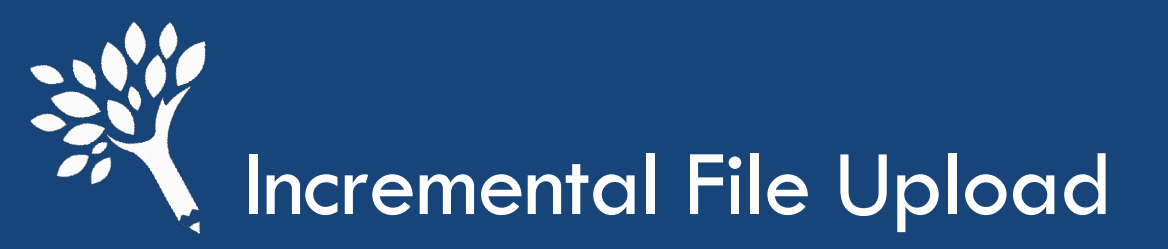

## Incremental file upload

Incremental file upload allows you to load partial student data instead of a full file, also called a change-only file, as well as full student data.

The incremental file requires that you add one new column at the beginning of your file.

- " "IsDelete" column, mark "Y" if you want to delete student awards.
- Uploading incremental student data will not affect any of the student awards that are not listed on the file.
  - Similar to the Unit Record Report

#### **Reminder:**

- \$0 awards on the file equals "Need Met"
  - Leave award amount blank if student doesn't meet eligibility

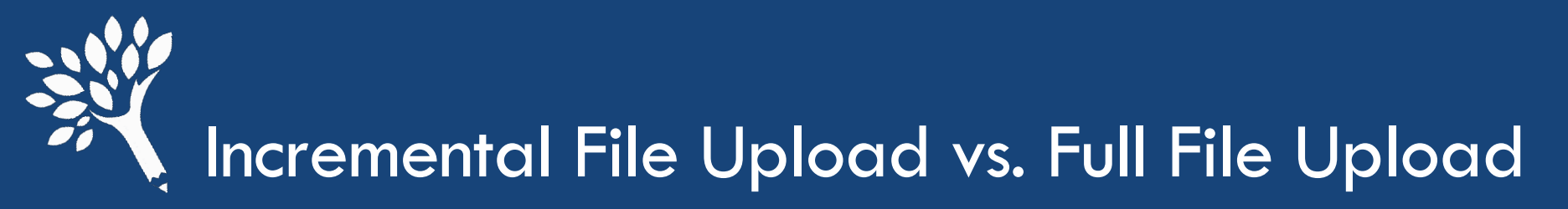

VS

## **Incremental File**

Only deletes records if "Y" is in "IsDelete" column for specific student. Only changes student information if they are included in file.

Do not need to re-do edits for students that go unchanged.

**Full File** 

Is a fresh start every upload. Will delete all existing data and apply data in file.

Must re-do edits for all students if issues are the same as last upload.

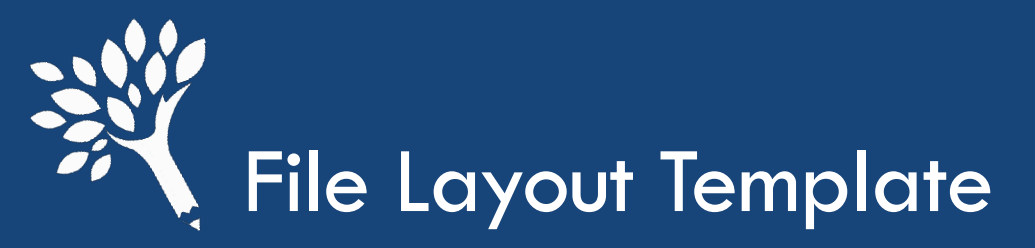

### Found at

### www.wsac.wa.gov/faa-resources

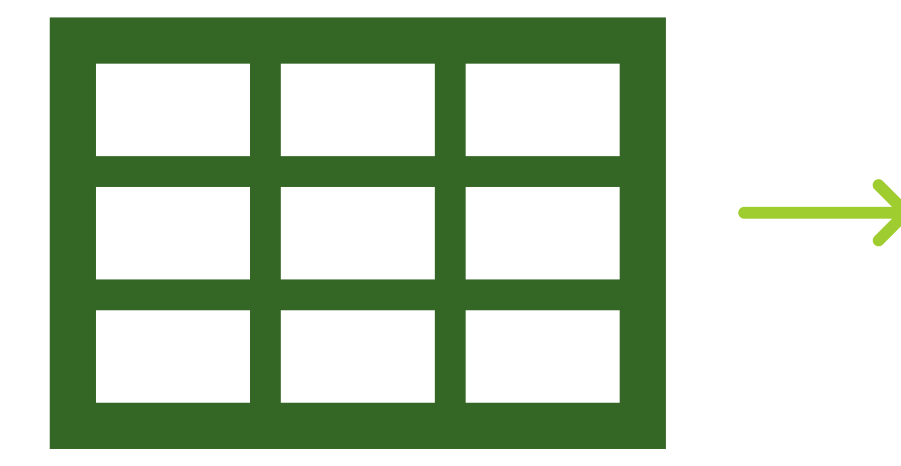

### Use incremental file layout.

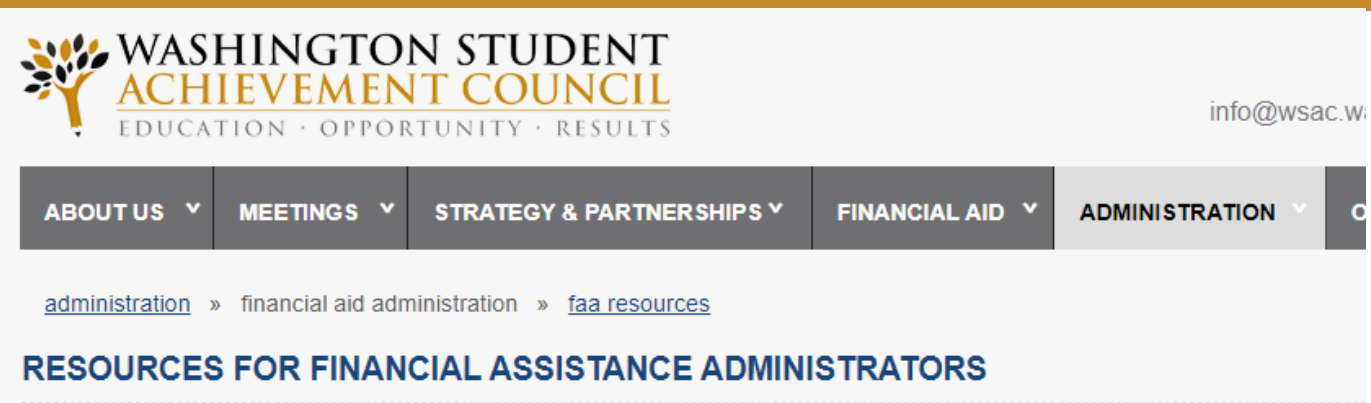

#### Administrative Guidance

| Program Guidance  | 2024 Legislative Session            | Residency |
|-------------------|-------------------------------------|-----------|
| COVID-19 Guidance | Program Manuals, MFI & Award Charts |           |

#### Program Manuals, MFI & Award Charts

- Passport to Careers Program Manual (2024-25) (2023-24).
- Washington College Grant, Washington Bridge Grant, and College Bound Scholarship Program Manual (2024-25) (2023-24)
  - MFI Chart for WCG, Bridge Grant, and College Bound Awarding (2024-25). (2023-24).
  - Maximum WCG, Bridge Grant, and College Bound Awarding (2024-25). (2023-24).
  - Enrollment Intensity Charts (2024-25).
  - CSV sample file for CSAW Interim Reports (full upload) (2023-24).\*
    - No longer available for 2024-25.
  - CSV sample file for CSAW Interim Reports (incremental uploads) (2024-25)

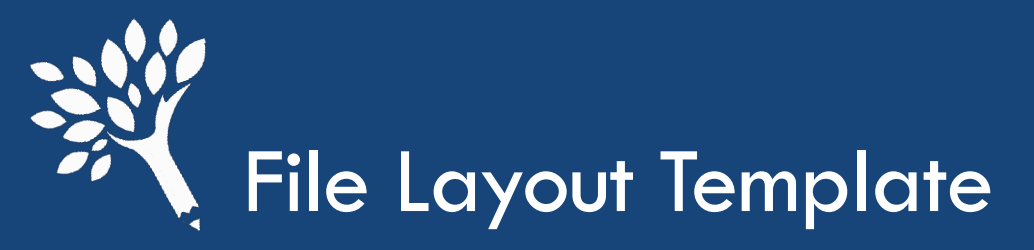

### And in the Portal at CSAW > Upload

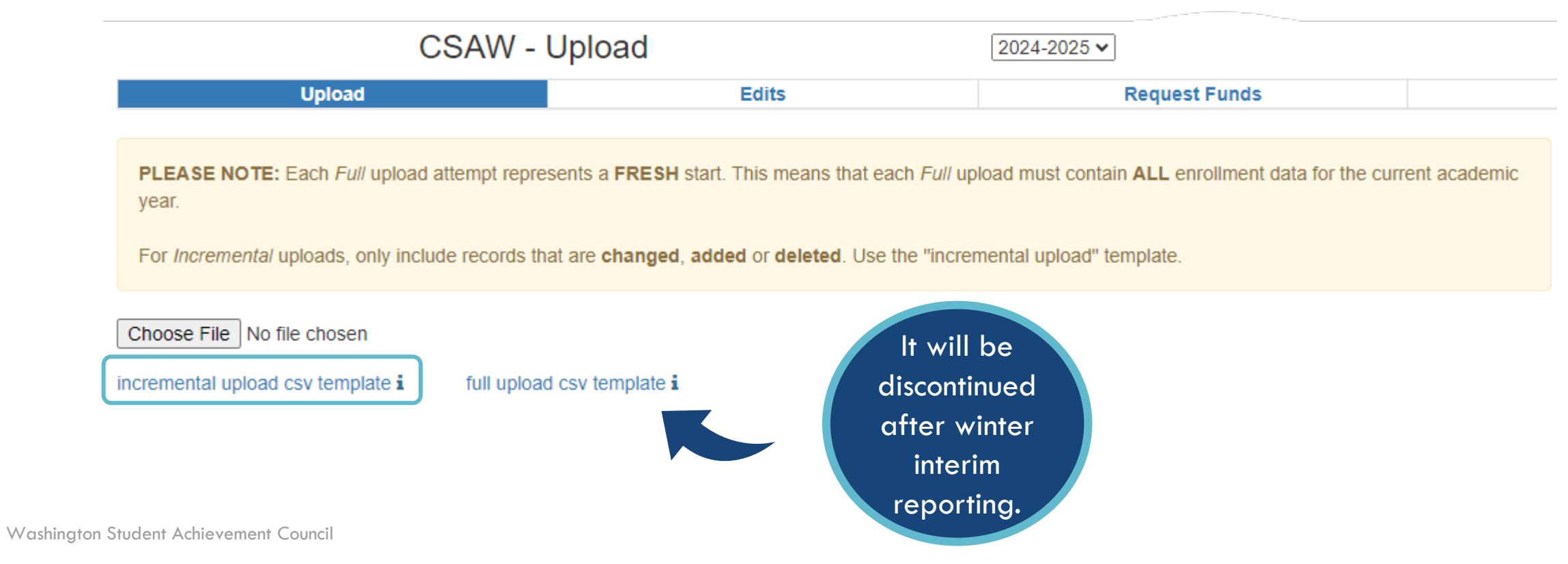

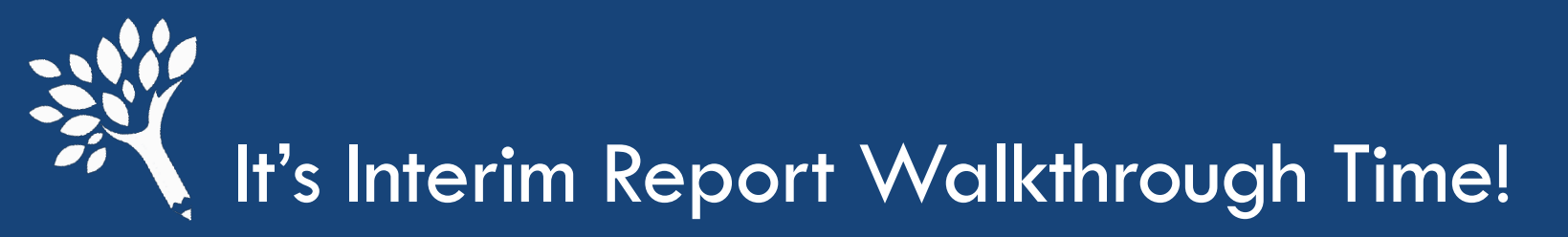

| Horne ↓   Csaw ↓<br>Jpload   Edits   Request Funds   Interim Report   Students                                                   | Choose a menu item          | Choose a menu item C |                |          |                |
|----------------------------------------------------------------------------------------------------|-----------------------------|----------------------|----------------|----------|----------------|
| Welcome to the College Bound                                                                                                    | WCG and PTC, too Scholarshi | Award Warehouse!     |                |          |                |
| Upload                                                                                                    | Edits                       | Request Funds        | Interim Report | Students | Account Status |
| To get started:                                                                                                    |                             |                      |                |          |                |
| <ol> <li>Upload</li> <li>Address Edits</li> <li>Request Funds/Submit Interim Report</li> </ol>                                   |                             |                      |                |          |                |
| Other useful tools:                                                                                                    |                             |                      |                |          |                |
| <ul> <li>Summary of account status: WCG CBS PTC</li> <li>Search for students</li> <li>Submit a receivable transmittal</li> </ul> |                             |                      |                |          |                |

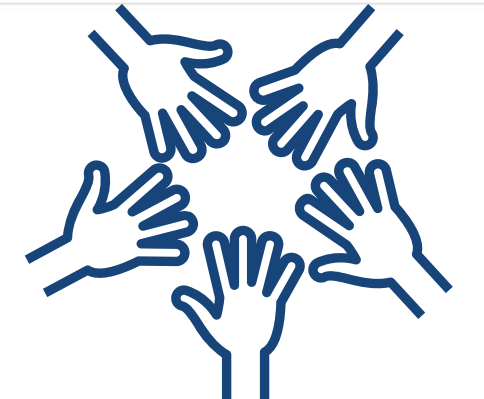

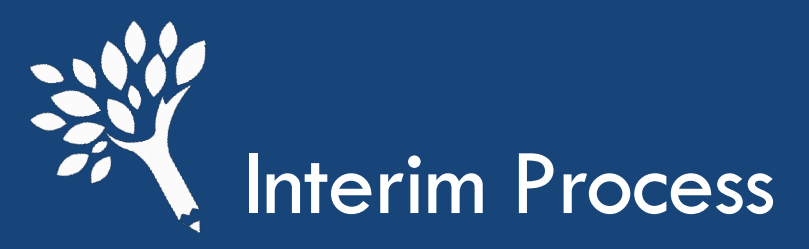

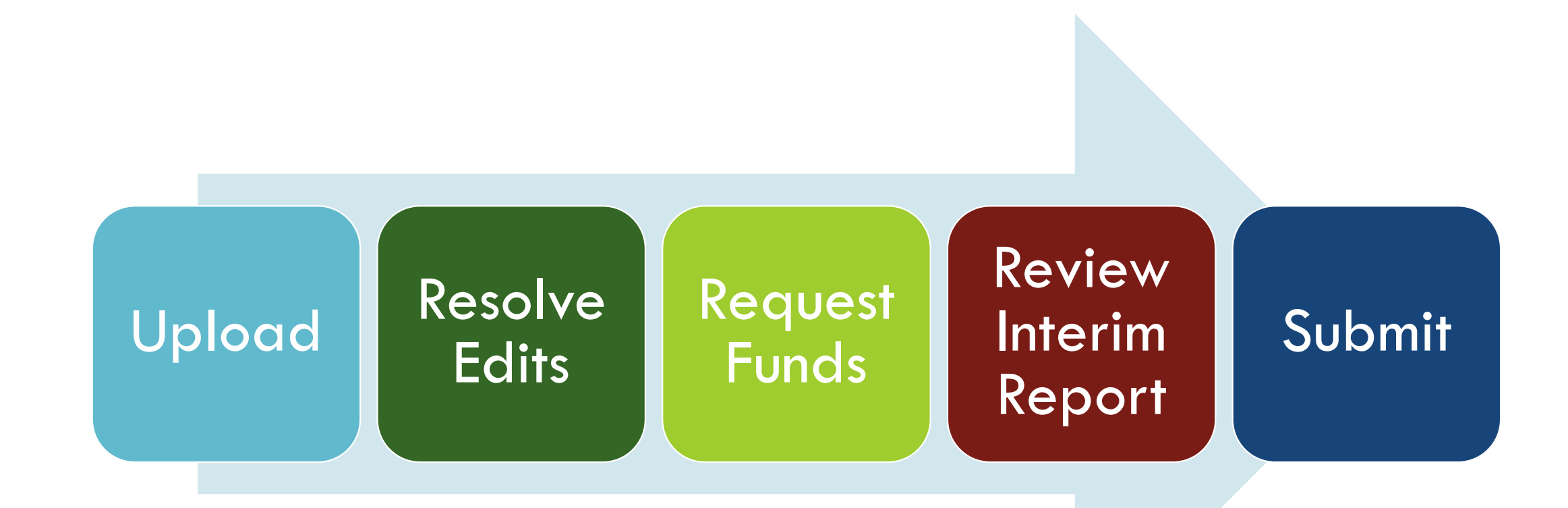

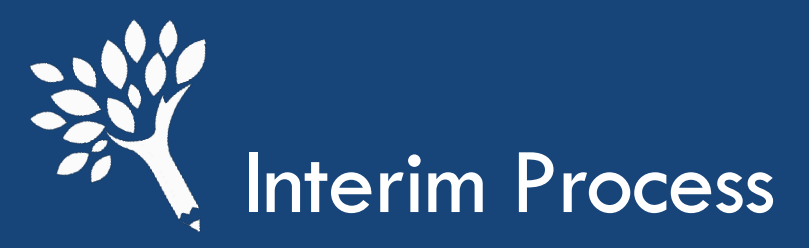

#### The order of the tabs in CSAW is the order to complete the interim reporting process.

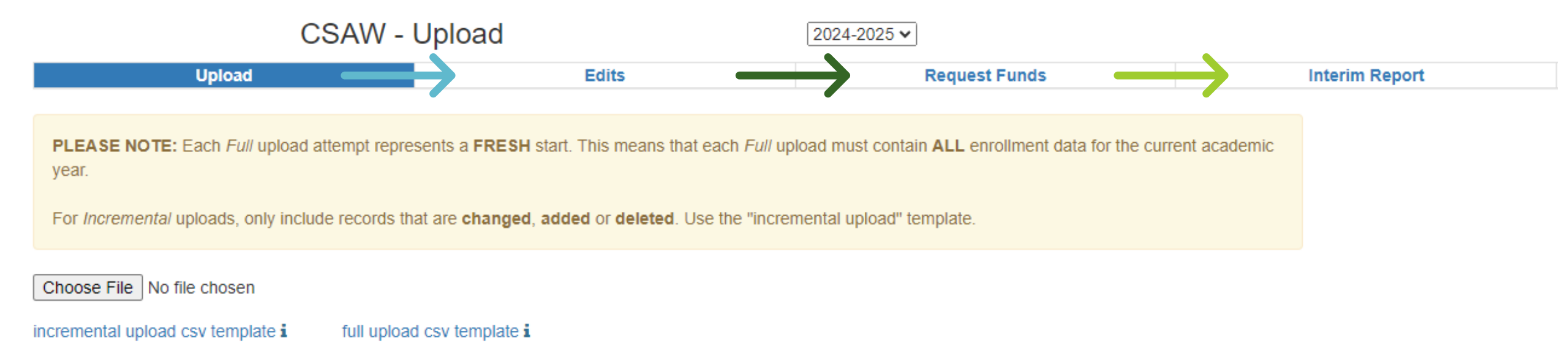

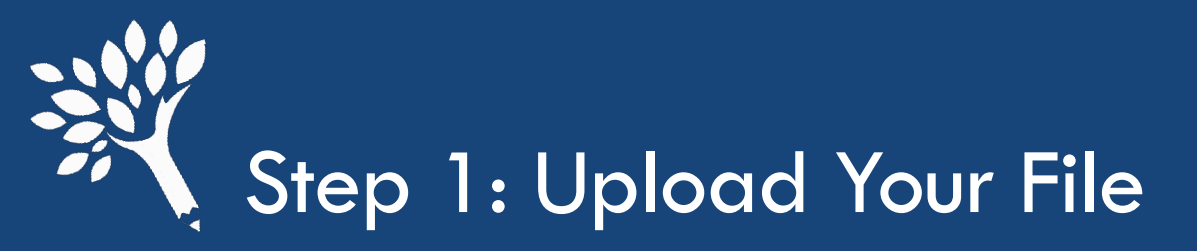

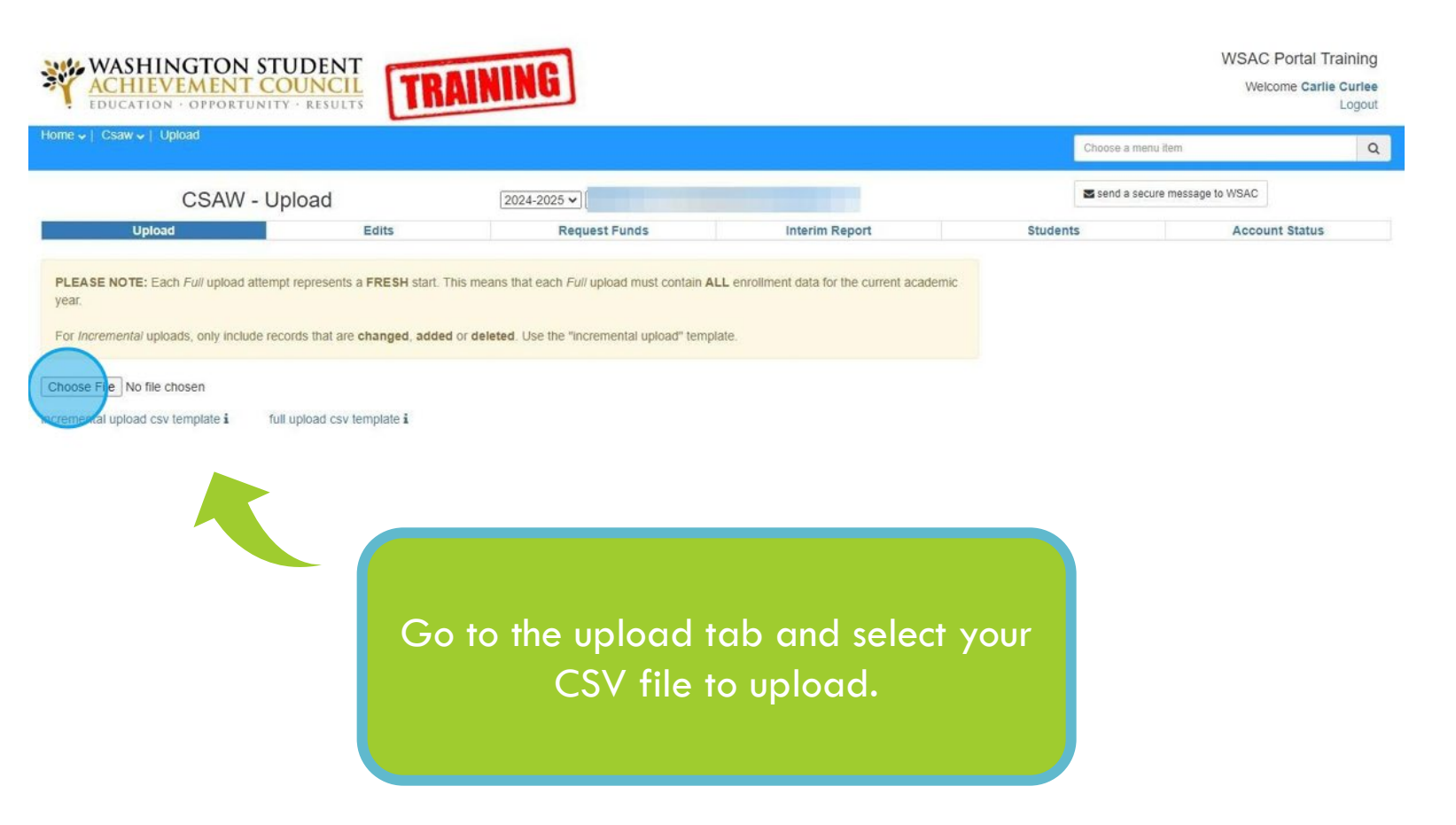

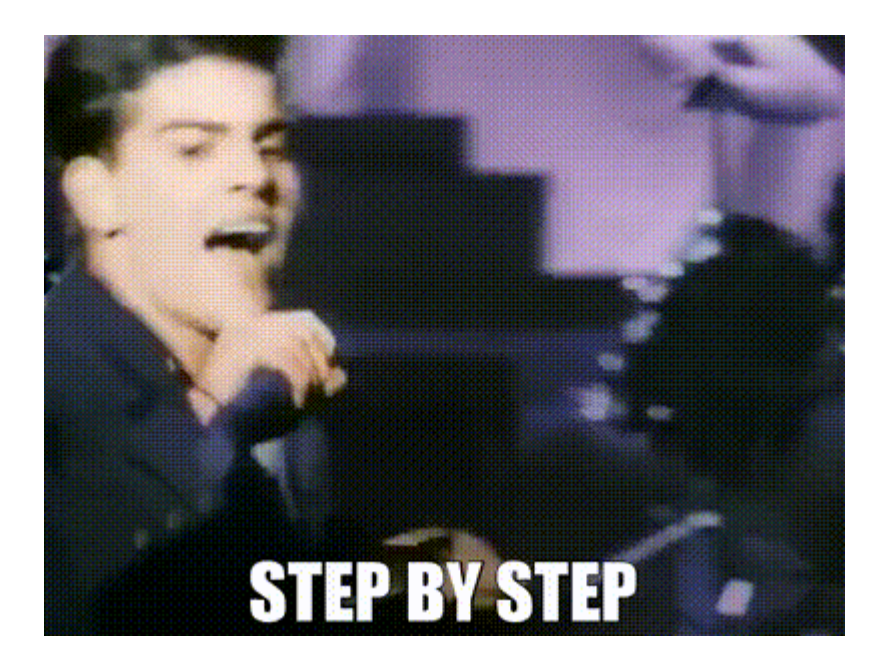

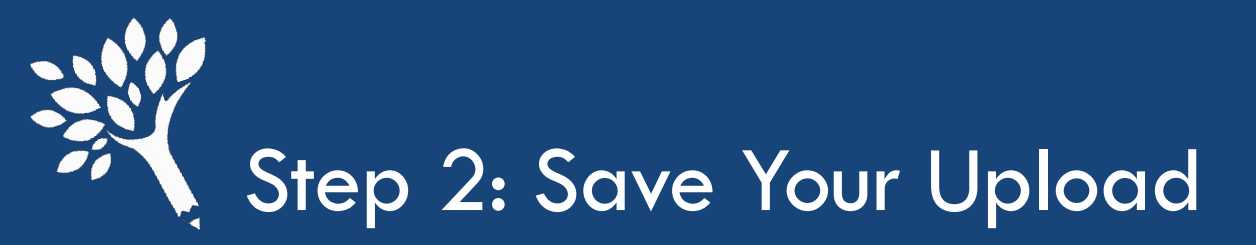

|        | Amount          | \$281,000.00 | \$40,497.00 |  |
|--------|-----------------|--------------|-------------|--|
| Bridge | Total Awards    | 1820         | 258         |  |
|        | Need Met Awards | 0            | 0           |  |
|        | Amount          | \$60,507.00  | \$4,962.00  |  |
| CBS    | Total Awards    | 378          | 42          |  |
|        | Need Met Awards | 0            | 0           |  |
|        | Amount          | \$26,131.00  | \$6,531.00  |  |
| PTC    | Total Awards    | 28           | 7           |  |
|        | Need Met Awards | 0            | 0           |  |
| -      |                 |              |             |  |

Save upload Discard upload

CSAW will display a summary of the awards uploaded. If everything looks correct, scroll down to click "Save upload".

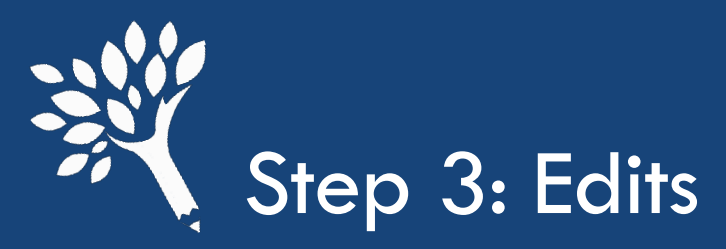

| Orme V   Csaw V   Upload<br>CSAW - Upload<br>Upload<br>Il records have been saved in CSAW. | CSAW - I Upload<br>Upload <u>IO24-2025</u><br>there been saved in CSAW.<br>CSAW - Upload <u>IO24-2025</u><br>CSAW - Upload <u>IO24-2025</u><br>CSAW - Uplo |                                                        |                                |                          |           |  |
|--------------------------------------------------------------------------------------------|----------------------------------------------------------------------------------------------------|--------------------------------------------------------|--------------------------------|--------------------------|-----------|--|
| CSAW - Upload<br>Upload Edits<br>Il records have been saved in CSAW.                       | 2024-2025 V<br>Request Funds                                                                                                    | Interior Depart                                        | Send                           |                          |           |  |
| Upload Edits                                                                               | Request Funds                                                                                                    | Interim Depart                                         |                                | a secure message to WSAC |           |  |
|                                                                                            |                                                                                                    |                                                        | Students                       | Accou                    | nt Status |  |
|                                                                                            |                                                                                                    | Click on "Ado<br>Edits" or the "Ed<br>to access any ec | lress<br>its" tab<br>lits that |                          |           |  |

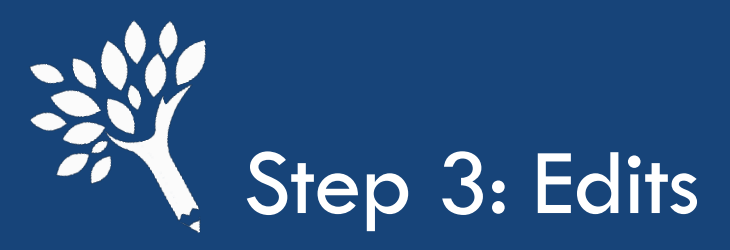

When you access the edits tab, a list of all edits will be there.

Those listed as informational do not have to be addressed to move on with the interim report but are helpful to review.

Click on an edit to view the students associated with the edit.

| COAV   | V V   | 2024-2025 *   |                |          |                |
|--------|-------|---------------|----------------|----------|----------------|
| Jpload | Edits | Request Funds | Interim Report | Students | Account Status |

350 edits (38 informational)

| Bridge | je Edits                                                              | 52  |
|--------|-----------------------------------------------------------------------|-----|
| ×.     | Bridge studer ts must receive maximum WCG award OVERRIDABLE           | (2) |
|        | Not eligible for Bridge Grant if CBS Eligible OVERRIDABLE             | 0   |
| R      | Student is Bridge Grant eligible but has not been awarded OVERRIDABLE | 0   |
| 3      | Total Bridge Grant awards exceeds yearly max OVERRIDABLE              | 12  |

#### **CBS Edits**

8

R

| CBS award exceeds maximum eligible amount OVERRIDABLE              | 10 |
|--------------------------------------------------------------------|----|
| Must award the maximum CBS amount OVERRIDABLE                      | 6  |
| Student is OK to pay but hasn't been awarded CBS OVERRIDABLE       | 6  |
| Total CBS awards for year cannot exceed \$2 of maximum OVERRIDABLE | 10 |
|                                                                    |    |

#### General Edits

| 4 | Student not eligible for Bridge NONOVERRIDABLE                                    | 0  |
|---|-----------------------------------------------------------------------------------|----|
| * | Student not eligible for WCG NONOVERRIDABLE                                       | 0  |
| 8 | CBS students must receive maximum WCG award OVERRIDABLE                           | 0  |
| 8 | Combined enrollment status cannot exceed full-time for a single term OVERRIDABLE. | 43 |
|   |                                                                                   |    |

#### PTC Edits O PTC student has 3 or less QER INFORMATIONAL 0

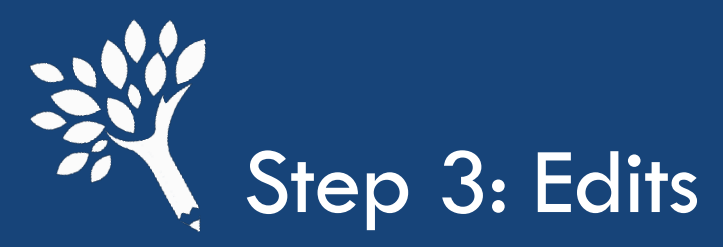

| ACHIEV<br>EDUCATION               | · OPPORTUNIT       |                  | RAIN     | NG                    |       |           |                |        |          |                     | Welco      | me Carlie Curle<br>Logo |
|-----------------------------------|--------------------|------------------|----------|-----------------------|-------|-----------|----------------|--------|----------|---------------------|------------|-------------------------|
| me <b>↓</b>   Csaw <b>↓</b>   Edi | its                |                  |          |                       |       |           |                |        | Choo     | se a menu item      |            |                         |
|                                   | CSAV               | V                | 2        | 024-2025 🗸            |       |           |                |        | Se Se    | nd a secure message | to WSAC    |                         |
| Upload                            |                    | Edits            |          | Request               | Funds |           | Interim Report |        | Students |                     | Accoun     | t Status                |
| e 29 Brid                         | dge studen<br>ssn≑ | nts must receive | maximui  | m WCG av<br>credits ≎ | ward  | Bridge \$ | WCG ¢          | CBS \$ | PTC 4    | •                   | Delete all | checked                 |
|                                   |                    | $\bigcirc$       | Fall     | 12.00 credits         | •     | 250       | 1318           |        |          | 🖹 save              | override   | 🏙 delete awa            |
|                                   |                    |                  | Winter   | 12.00 credits         | •     | 250       | 2105           |        |          | ave 🕄               | override   | 🏚 delete awa            |
|                                   |                    |                  | Fall     | 15.00 credits         | ~     | 250       | 1318           |        |          | 🖹 save              | override   | 🏽 delete awa            |
|                                   |                    |                  | Winter   | 12.00 credits         | •     | 167       | 667            |        |          | 🖺 save              | override   | 🗴 delete awa            |
|                                   |                    |                  | Spring   | 12.00 credits         | •     | 167       | 667            |        |          | 🖹 save              | override   | 🏙 delete awa            |
|                                   |                    |                  | Fall     | 15.00 credits         | •     | 125       | 1318           |        |          | ave 🖹               | override   | 🗋 delete awa            |
|                                   |                    |                  | Fall     | 15.00 credits         | •     | 167       | 1318           |        |          | ave 🖹               | override   | û delete awa            |
|                                   |                    |                  | Fall     | 15.00 credits         | -     | 125       | 1318           |        |          | 🖹 save              | override   | 🗴 delete awa            |
|                                   |                    |                  | Winter   | 12.00 credits         | •     | 250       | 667            |        |          | 🖹 save              | override   | 🗴 delete awa            |
|                                   |                    |                  | Winter   | 12.00 credits         | •     | 167       | 1318           |        |          | 🖹 save              | override   | 💼 delete awai           |
|                                   |                    |                  | Summer 1 | 5.00 credits          | •     | 167       | 667            |        |          | 🖹 save              | override   | û delete awai           |
|                                   |                    |                  | Winter   | 12.00 credits         | ~     | 166       | 2105           |        |          | E save              | override   | d delete awa            |

- Students' names will populate, and you can click the link to go to their student detail record.
- Sorting by last name can be helpful
- If you know the fix or the override, you can do it directly in the edit screen.
  - It is good to review the student detail information.

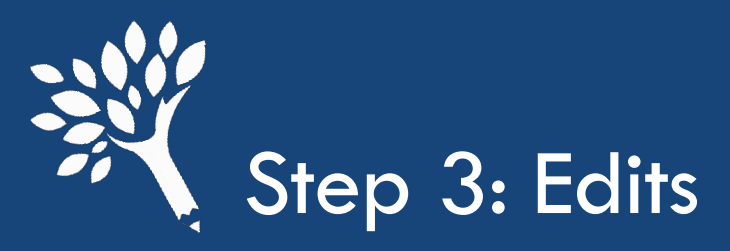

Click on the triangle icon in the term detail or academic year to view edit/s.

This is also where any override information will be displayed if WSAC doesn't approve an override.

| ome 🗸   Csaw 🗸 | Students     |            |                   |                                                                                         |                                                                        |                                                          |                                                         |              |
|----------------|--------------|------------|-------------------|-----------------------------------------------------------------------------------------|------------------------------------------------------------------------|----------------------------------------------------------|---------------------------------------------------------|--------------|
|                |              |            |                   |                                                                                         |                                                                        |                                                          |                                                         |              |
| Uş             | oload        |            | Edits             | Request Funds                                                                           | Edits may                                                              | v be term                                                | specific                                                | lccount Stat |
| Student d      | letail -     |            |                   | award view                                                                              |                                                                        | or                                                       |                                                         |              |
| 10.830 WCG QE  | Ri           |            | Student has no    | o CBS Pledge                                                                            | Acaden                                                                 | nic year sp                                              | oecific                                                 |              |
|                |              |            |                   | Auu new year                                                                            | 2024-2020                                                              | -                                                        |                                                         |              |
| 2(             | 024-2025     |            | 24-2025           | 5                                                                                       |                                                                        | A: 1: 2                                                  |                                                         |              |
| (              | Credits      | WCG        | 1 edit            |                                                                                         |                                                                        | алта                                                     |                                                         |              |
| all 🚺          |              |            | A Bridge stud     | lents must receive maximun                                                              | wcg award Overridable                                                  | gly, all FTI must be l                                   | handled—at minimum—in a<br>applicable privacy laws requ | ccordance    |
| ummer 1        | 5.00 credits | \$667.00   | as of Sep 23, 202 | 4                                                                                       |                                                                        | ntiallis to the appropriate                              | use of this data.                                       |              |
| 20             | 022-2023     |            |                   |                                                                                         |                                                                        | e pelis data, or any other                               | r FAFSA data, is strictly proh                          | ibited.      |
|                | Enrollment   | WCG        | 22-2023 :         |                                                                                         | 5                                                                      | L \$7213)                                                |                                                         |              |
| pring          | < Half Time  | \$372.00   |                   | <ul> <li>Felony; fine up to<br/>Willful upputbodized incoments</li> </ul>               | \$5,000, or imprisonment up to 5 yea                                   | rs, or both, plus the costs of                           | f prosecution                                           |              |
| Vinter         | 3/4 time     | \$1,116.00 |                   | <ul> <li>Wind thattion/2ed htsp<br/><ul> <li>Fine up to \$1,000,</li> </ul> </li> </ul> | imprisonment up to 1 year, or both,                                    | plus the costs of prosecutio                             | n                                                       |              |
| all            | 3/4 time     | \$1,116.00 | \$500.00          | <ul> <li>Knowing or negligent ins<br/>provision of IRC §6103</li> </ul>                 | pection or disclosure of tax return of                                 | r return information by office                           | r or employee in violation of                           | any          |
|                | 201 0000     |            | 17                | <ul> <li>Taxpayer may brin</li> </ul>                                                   | g a civil action for damages against                                   | officer or employee                                      |                                                         |              |
| 20             | 521-2022     |            | 200 DTC           | This box contains information<br>award and administration of s                          | n using restricted CUI/SP FTI data<br>student (state) aid programs and | a and may ONLY be used for<br>is permitted under the HEA | or the purpose of the appl<br>A and IRC rules.          | ication,     |
|                | Enrollment   | WCG        | Bridge CBS PIC    | CUI//SP-TAX Family                                                                      | show CUI//SP-TAX Fan                                                   | nily size: @ show                                        | MFI Category: 65%                                       |              |
| pring          | 3/4 time     | \$651.00   |                   | income:                                                                                 |                                                                        |                                                          |                                                         |              |
| /inter         | 3/4 time     | \$650.00   |                   | -                                                                                       |                                                                        |                                                          |                                                         |              |
| all            | 3/4 time     | \$650.00   |                   | 2024-2025                                                                               | Summer 1 term                                                          |                                                          |                                                         |              |
| 20             | 020-2021     |            | I                 | Credits: 5.00 cre                                                                       | dits Calendar:                                                         | Quarter                                                  |                                                         |              |
|                | Enrollment   | WCG        | Bridge CBS PTC    | Award                                                                                   | Paid Max Award                                                         | Receivable                                               |                                                         |              |

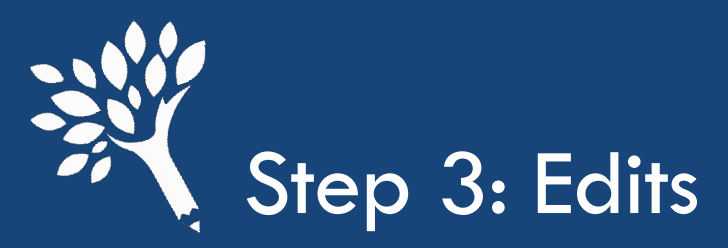

|          |    |               |            | click    | to update | e this CS | SAV |
|----------|----|---------------|------------|----------|-----------|-----------|-----|
|          | 20 | 24-2025       |            |          |           | ß         |     |
|          |    | Credits       | WCG        | Bridge   | CBS       | PTC       |     |
| Fall     | ▲  | 12.00 credits | \$1,318.00 | \$250.00 |           |           |     |
| Summer 1 |    | 5.00 credits  | \$667.00   | \$250.00 |           |           | ,   |
|          | 20 | 22-2023       |            |          |           | ľ         |     |
|          |    | Enrollment    | WCG        | Bridge   | CBS       | PTC       |     |
| Spring   |    | < Half Time   | \$372.00   |          |           |           |     |
| Winter   |    | 3/4 time      | \$1,116.00 |          |           |           |     |
| Fall     |    | 3/4 time      | \$1,116.00 | \$500.00 |           |           |     |
|          | 20 | 21-2022       |            |          |           | I         |     |
|          |    | Enroliment    | WCG        | Bridge   | CBS       | PTC       |     |
| Spring   |    | 3/4 time      | \$651.00   |          |           |           |     |
| Winter   |    | 3/4 time      | \$650.00   |          |           |           |     |
| Fall     |    | 3/4 time      | \$650.00   |          |           |           |     |
|          | 20 | 20-2021       |            |          |           | ľ         |     |
|          |    | Enrollment    | WCG        | Bridge   | CBS       | PTC       |     |
| Spring   |    | 3/4 time      | \$258.00   |          |           |           |     |
| Winter   |    | Full time     | \$344.00   |          |           |           |     |

Click the edit icon to update credit enrollment, amounts, and/or funds.

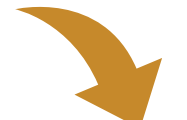

| App Bacc? | WCG  |   | Bridge |   | CBS | PTC |
|-----------|------|---|--------|---|-----|-----|
|           | 667  | Û | 250    | â |     |     |
|           | 1818 | • | 250    | â |     |     |

Make any updates.

Click "update student" to save. Once saved, refresh the student detail page and the edit should be gone if resolved. If the edit was not fully resolved, there is more to fix.

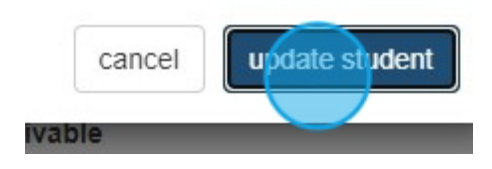

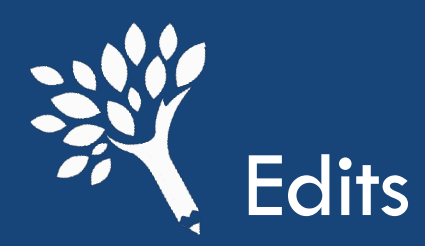

## Edits to be aware of for interim reporting:

- NEW "Student does not have a FAFSA/WASFA on file"
  - This edit appears when CSAW cannot match a financial aid application to the student.
    - Troubleshooting
      - Student's ID doesn't match what is reported on their application
      - Student hasn't listed your school on their financial aid application
      - Student's transaction number reported does not match a FAFSA or WASFA transaction number that exists.
      - Example: School reports FAFSA transaction #3 on file upload, but there only two FAFSA transactions or the student filed a WASFA, and the transaction reported is #1, but WASFA transactions start with 50.

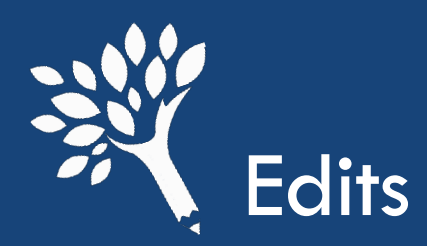

## Edits to be aware of for interim reporting:

- "The student has been awarded WCG and WG-A in the same academic year"
  - This edit appears when a student who has received WCG at your school, has also received WA Grant for Apprenticeship through an approved apprenticeship program.
    - 2 override options
      - WSAC to verify that the student is not over-awarded between WCG and WG-A.
      - My college paid on adjusted COA tuition and books only

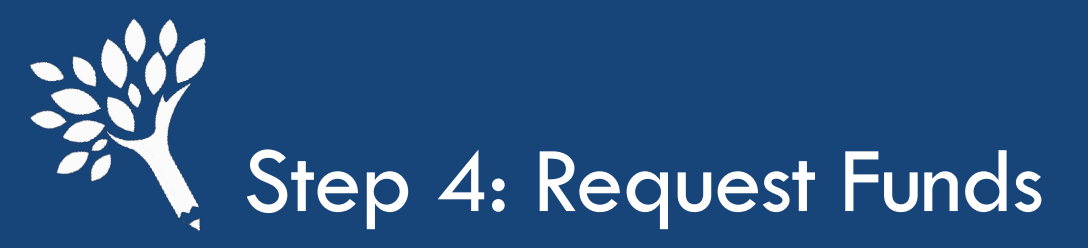

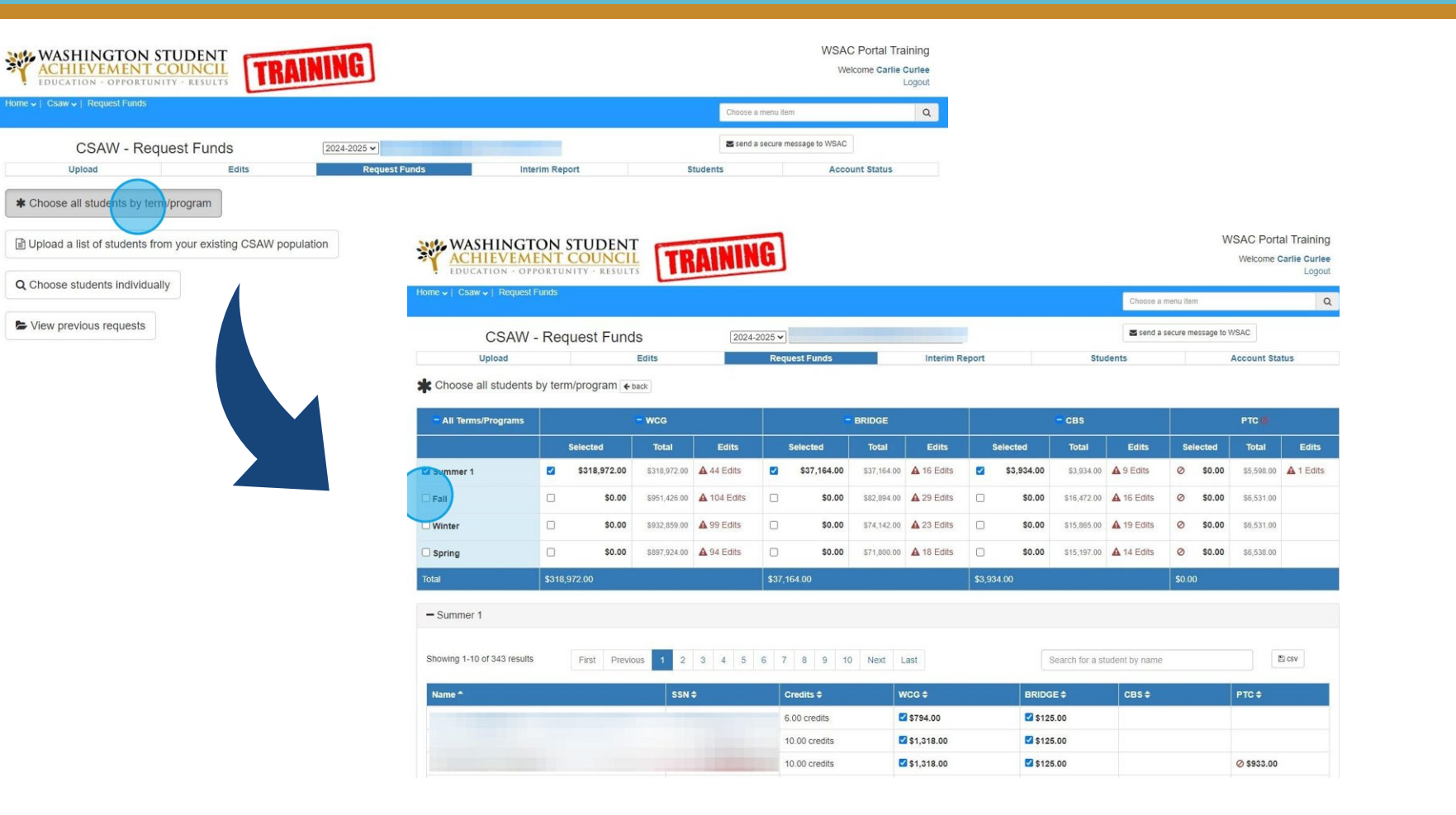

The easiest way to request funds is to select "Choose all students by program".

Once there, select all previous terms and the current terms.

For the winter interim report, this would be Summer 1 (if applicable) Fall, and Winter terms.

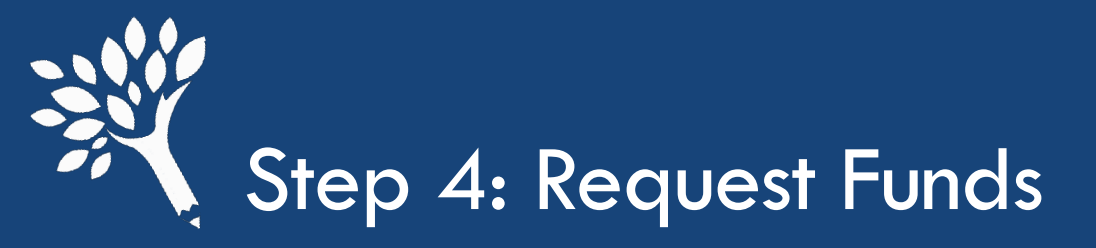

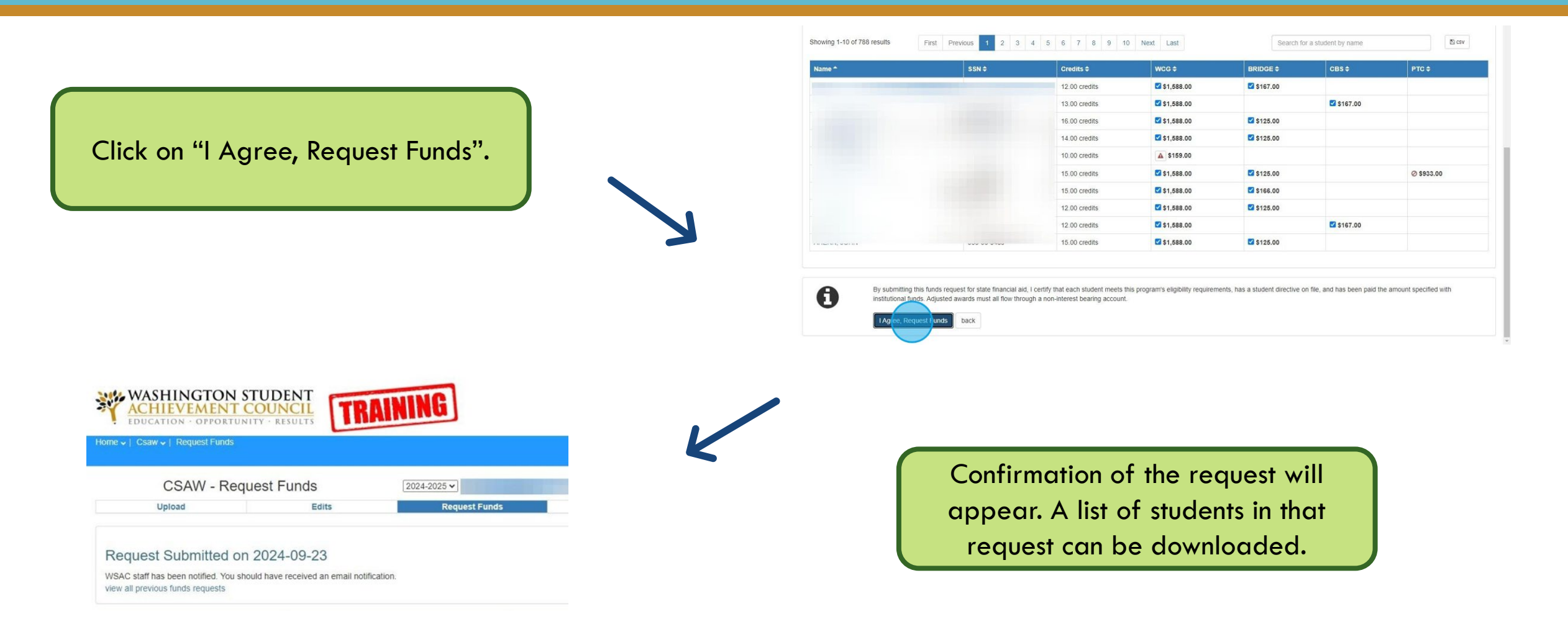

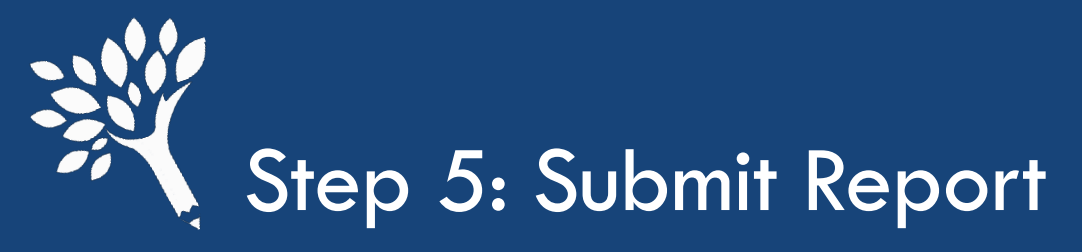

| Submit     Expenditure Type     WCG     BRIDGE       Awards & Payments     Funds Drawn     \$495,672.00     \$24,000.00       Total Eligible     Returned by Institution     \$0.00     \$0.00 | CBS<br>\$68,255.00   |  |
|----------------------------------------------------------------------------------------------------|----------------------|--|
| SubmitExpenditure TypeWCGBRIDGEWards & PaymentsFunds Drawn\$495,672.00\$24,000.00Returned by InstitutionContact Diagonal\$0.00\$0.00                                                           | CBS<br>\$68,255.00   |  |
| Funds Drawn         Funds Drawn         \$495,672.00         \$24,000.00           Ial Eligible         Returned by Institution         \$0.00         \$0.00                                  | \$68,255.00          |  |
| tal Eligible Returned by Institution \$0.00                                                                                                    |                      |  |
|                                                                                                    | \$0.00               |  |
| ceivables Net Funds Drawn \$495,672.00 \$24,000.00                                                                                                    | \$68,255.00          |  |
| Total Funds Requested         \$495,672.00         \$24,000.00                                                                                                    | \$68,255.00          |  |
| Unrequested Awards \$0.00                                                                                                    | \$1,447.00           |  |
| Awards Reported         \$495,672.00         \$24,000.00                                                                                                    | \$69,702.00          |  |
| Difference <b>\$0.00</b>                                                                                                    | <b>G</b> -\$1,447.00 |  |

If the report button is not present or grayed out, there are still edits to resolve.

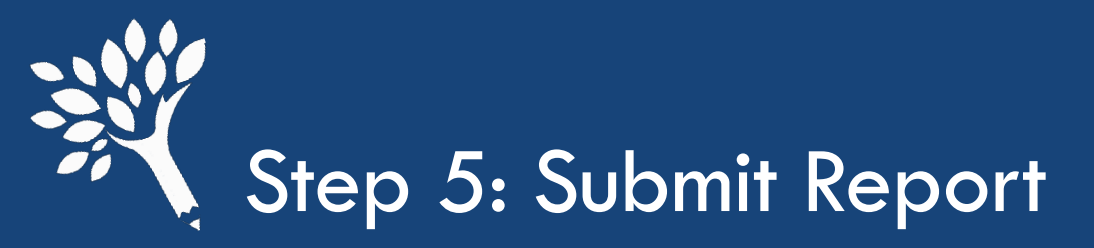

A confirmation email will be sent to you and to wcg@wsac.wa.gov

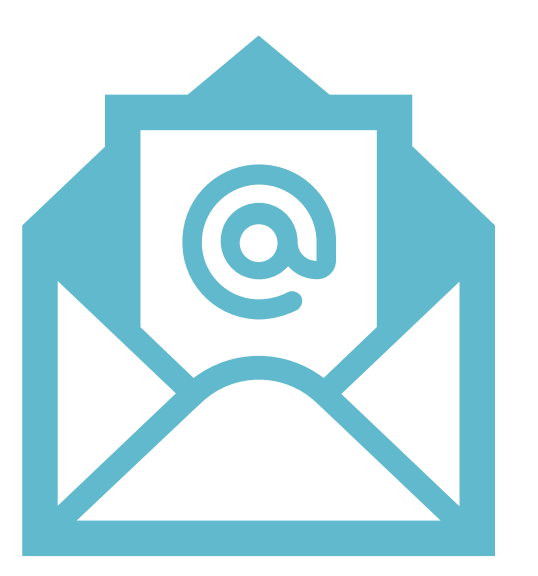

Our team will review any overrides and will contact you if there are any changes needed

Washington Student Achievement Council

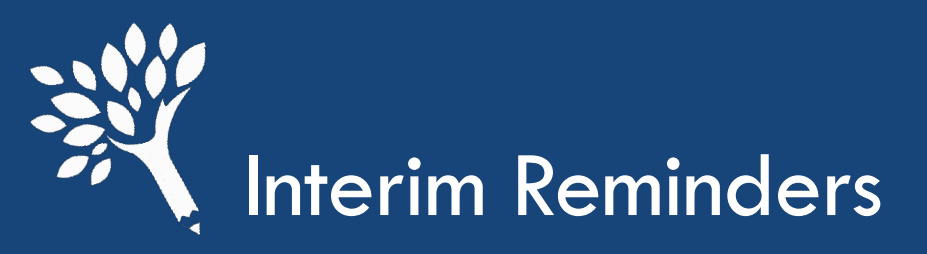

 Request all payments before submitting your report (Summer 1, Fall, and Winter terms)

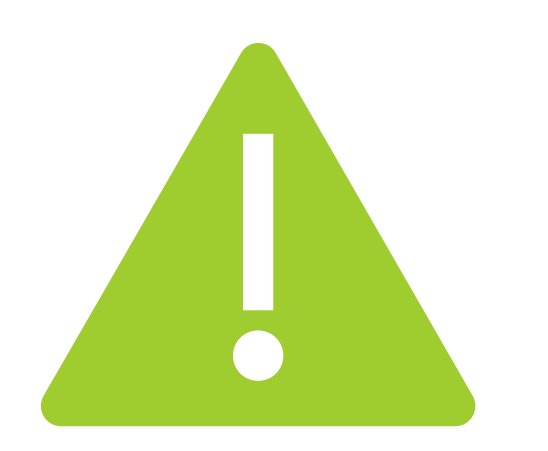

- If there is an owing balance, you do not need to submit a payment to WSAC. Owing balances are reconciled after the final interim.
  - Pay close attention to the due date and start early
- Ask questions! If you don't understand something, reach out – we're here for you! Email
   wcg@wsac.wa.gov

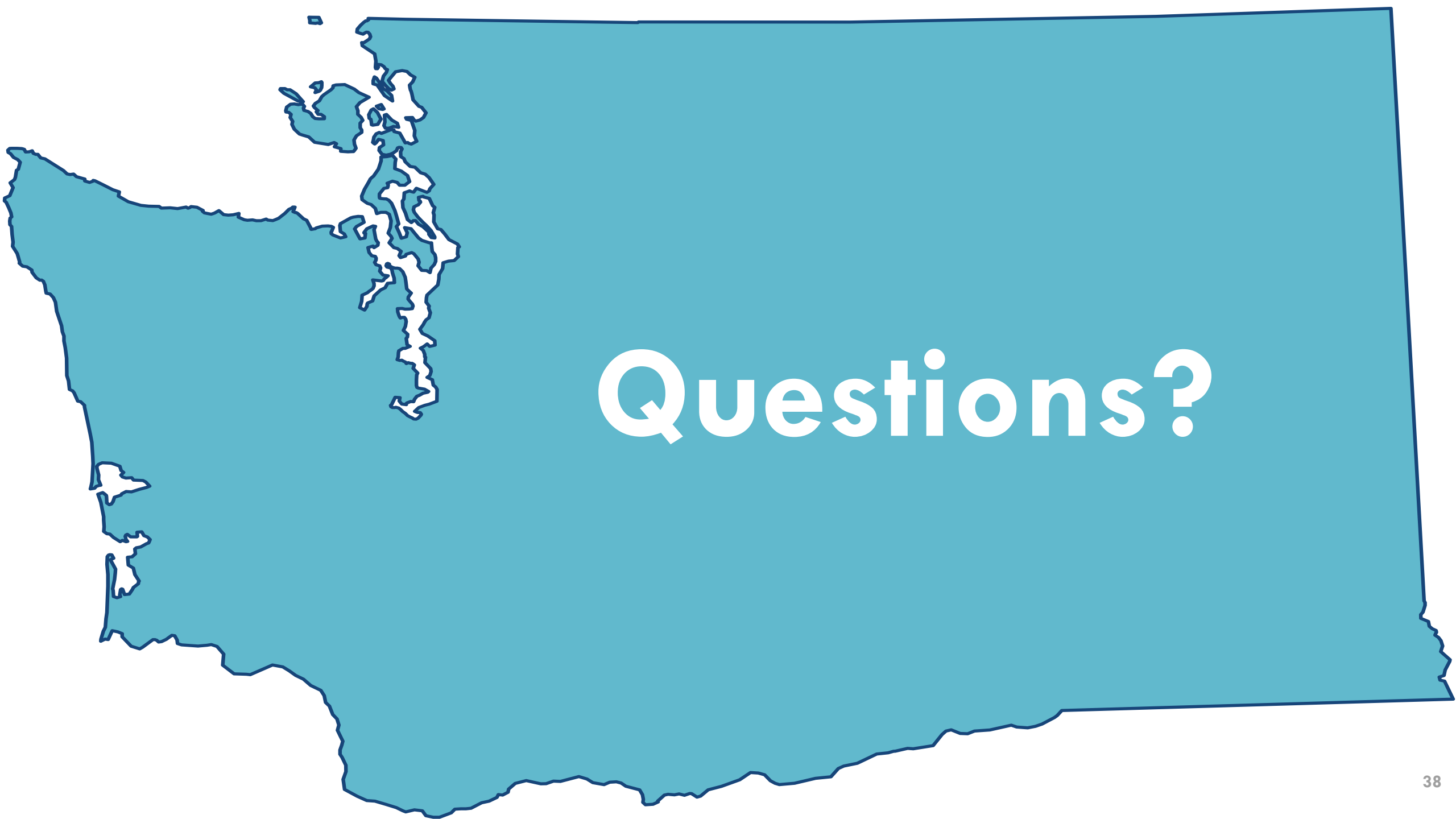